## LT-Q6000 韌體更新及語系更換教學

1. 韌體更新

請依照以下步驟進行韌體的更新:

步驟一:請先將 LT-Q6000 充飽電。

步驟二:請將附件檔案解壓縮後,儲存於 Q6000 內部記憶體中(根目錄下),接 著拔除 USB 線(請確認電池電量充足)。

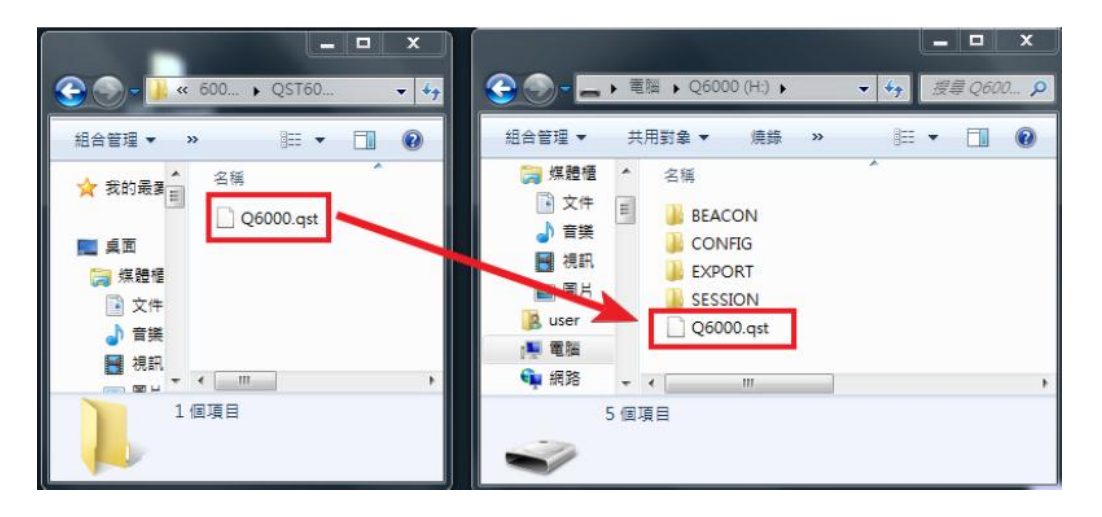

步驟三:一手先按住 ENTER 鍵不放,另一手再按住右下方電源鍵,直到畫面出

現 CHECK FILE 後即可放開兩個按鍵,接著就會自動更新韌體。

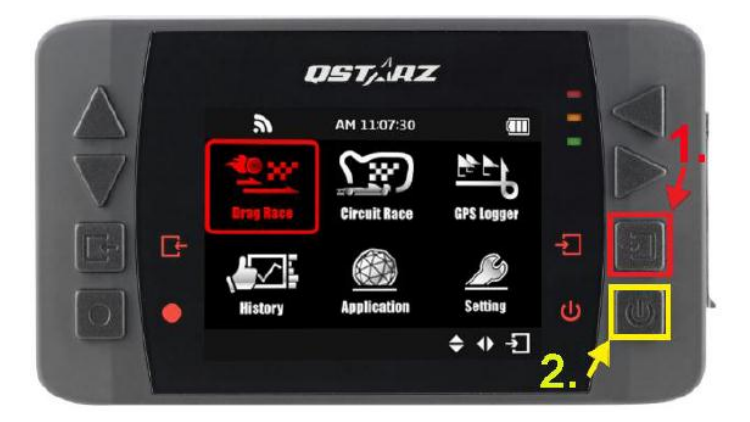

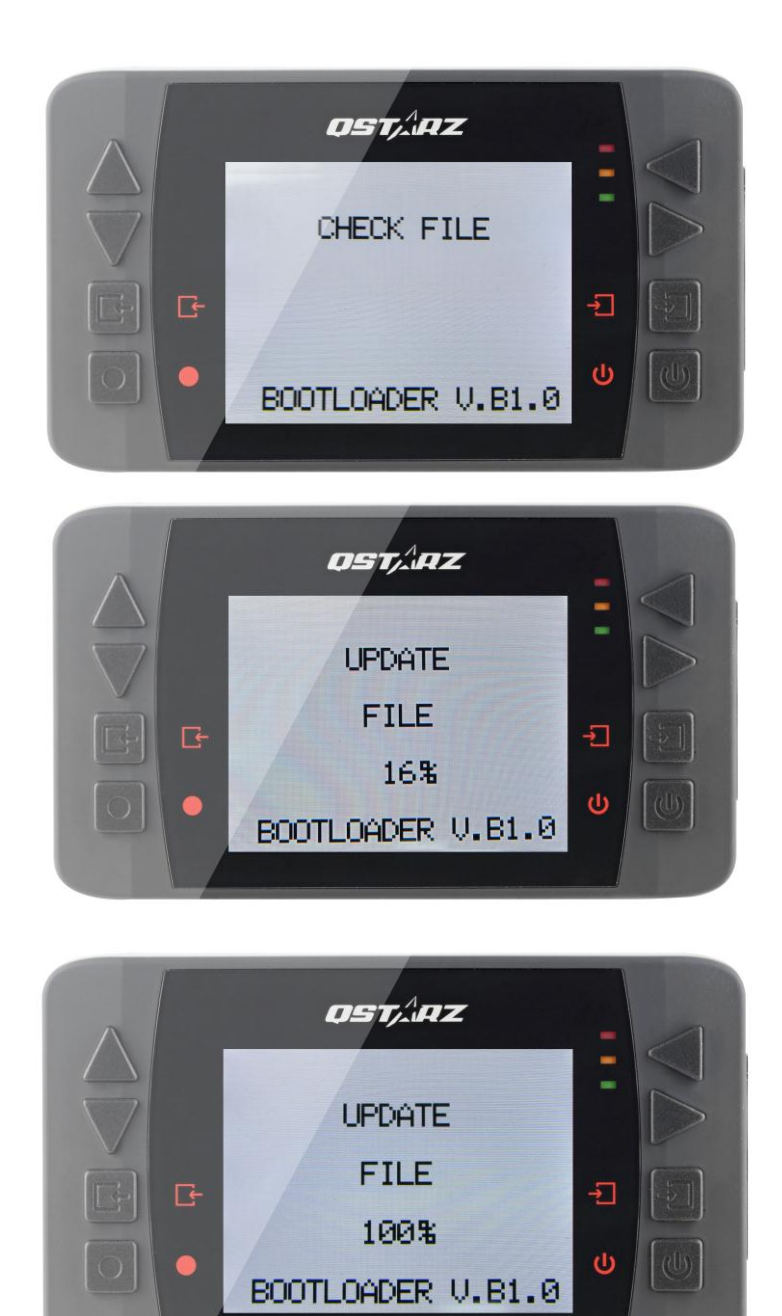

步驟五:更新完畢後·LT-Q6000 將會自動開機·此時便代表韌體已完成更新 (大約需5分鐘時間)。

注意: 更新過程中請保持電量充足

**步驟四**:開機後·進入 Setting → About → 確認韌體版本(SW Version)為目 前最新版本。

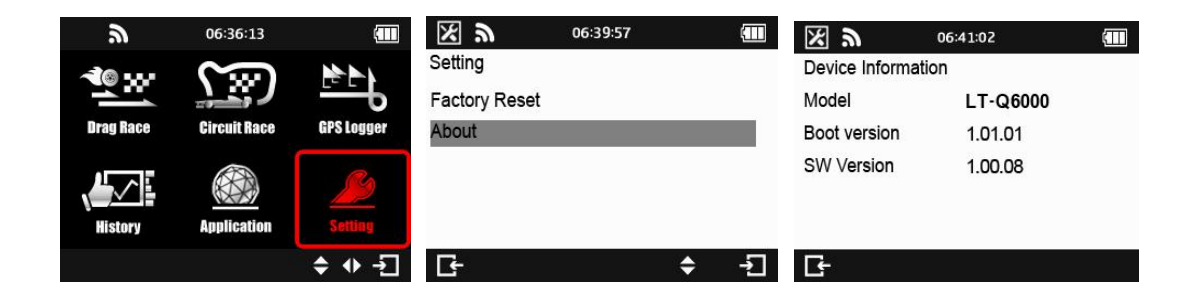

## 2. 語系更換

開機後,進入 Setting → Language → 選擇 繁體中文。

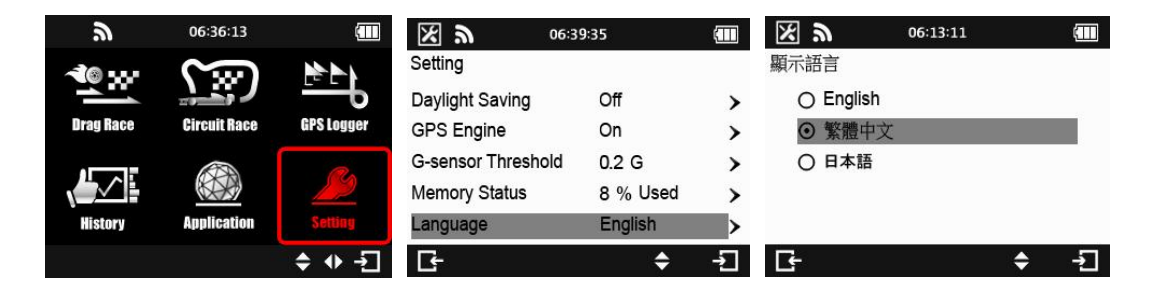

系統將會自動更新語系介面,同時畫面會出現%進度,需時約2分鐘,語系更新

完畢之後,無須重新開機,系統將會自動呈現新語系介面。